## • Visit <u>www.mathworks.com</u>

• Click on Get Matlab

| a mathworks.c    | om        | ٢           |            | ⊕ <sup>1</sup> +                                                                                                    |
|------------------|-----------|-------------|------------|----------------------------------------------------------------------------------------------------|
|                  | 0 🕁 G     |             | 0 🛯 🔅 🔺 🔺  | 💿 🛃 🔺 MathW.                                                                                                    |
| ort Community Ev | vents     |             | Get MATLAB | 1 0<br>1 0<br>1 0                                                                                                    |
|                  | Search Ma | thWorks.com | Q          | ]                                                                                                    |
|                  | A A A     |             |            | Reaction of the second second se |
| ligence          |           |             |            | 3<br>1<br>1<br>1<br>1<br>1<br>1<br>1<br>1<br>1<br>1<br>1<br>1<br>1                                                                                                    |

• In the window below, if you have not already created an account, click "Create Account". Otherwise, "Sign In"

| MathWorks®                                                                     |                                                         |
|--------------------------------------------------------------------------------|---------------------------------------------------------|
| Get MATLAB                                                                     |                                                         |
| You can get the latest softwa<br>campus or corporate license<br>MATLAB Online. | are release, access your<br>9, get a trial, buy, or use |
| Sign in or create an account<br>the right place.                               | so that we can get you to                               |
| Create Account                                                                 | Sign In                                                 |

• If you are creating an account, be sure to use your UAF email address so that you can access the UAF site license

| Create MathWo                           | rks Account                                |      |
|-----------------------------------------|--------------------------------------------|------|
| Email Address                           | UA_user_name@alaska.edu                    | 0    |
|                                         | You will need to verify your email address |      |
| Country/Region                          | United States                              | •    |
| How will you use<br>MathWorks software? | Teaching or research in school             | •    |
| Are you at least 13<br>years or older?  | ● Yes ○ No                                 |      |
|                                         | Cancel                                     | eate |

• Continue following instructions until you have the option to Associate your account with the UAF site license: 06888-43817-23639-94661-01553

| Associate Your                                         | Account to a License                                                                                                    |
|--------------------------------------------------------|----------------------------------------------------------------------------------------------------|
| If you have MATLAB alreated here. What will this allow | ady, enter your activation key or license number me to do?                                                              |
| Activation Key or                                      | 06888-43817-23639-94661-01553                                                                                           |
| License Number<br>(Optional)                           | Type 'license' at the MATLAB prompt to get your license number or get an activation key from your MATLAB administrator. |

• Download for your operating system and save to the desired location.

| <b>R</b> 2022 <b>a</b> |                                                   |   |
|------------------------|---------------------------------------------------|---|
| Get MATLAB and Simu    | link Products                                     |   |
|                        |                                                   |   |
|                        | Download for Windows<br>(209 MB)                  | • |
|                        | Includes R2022a Update 4<br>Released: 26 Jul 2022 |   |

- On Windows, open the file and allow it to finish unzipping the folder until the email window is reached. Either create a MathWorks account or sign in. Read and accept terms of agreement and proceed.
- Select Licenses and proceed through the steps. Install only the preselected MATLAB. Adding shortcut to desktop might be helpful f for ease of access. Begin Installation.

|                                          | R2022                                                                                                 | a               |                  |                         | Advanced Options |
|------------------------------------------|----------------------------------------------------------------------------------------------------|-----------------|------------------|-------------------------|------------------|
| LI                                       | CENSING                                                                                               | DESTINATION     | PRODUCTS         | OPTIONS                 | CONFIRMATIO      |
|                                          | 0                                                                                                    | 0               | 0                | 0                       | 0                |
|                                          | Select lice                                                                                           | ense            |                  |                         |                  |
|                                          | Licenses:                                                                                             |                 |                  |                         |                  |
|                                          | License                                                                                               | Label           |                  | License Use and Option  | 1                |
|                                          | 308205                                                                                                | MATLAB (Individ | dual)            | Academic - Total Headco | unt              |
|                                          |                                                                                                    |                 |                  |                         | Next             |
|                                          |                                                                                                    |                 |                  |                         |                  |
| ect p                                    | oroducts (rec                                                                                         | commended prod  | ucts are presele | ected)                  |                  |
| ect p                                    | Select All                                                                                            | commended prod  | ucts are presele | ected)                  |                  |
| ect p                                    | Select All<br>MATLAB                                                                                  | commended prod  | ucts are presele | ected)                  | A                |
| ect p                                    | Select All<br>MATLAB<br>Simulink<br>5G Toolbox                                                        | commended prod  | ucts are presele | ected)                  |                  |
|                                          | Select All<br>MATLAB<br>Simulink<br>5G Toolbox<br>Aerospace Block                                     | commended produ | ucts are presele | ected)                  |                  |
| ect p                                    | Select All<br>MATLAB<br>Simulink<br>5G Toolbox<br>Aerospace Block<br>Aerospace Toolbo                 | set             | ucts are presele | ected)                  |                  |
| ect ;                                    | Select All<br>MATLAB<br>Simulink<br>5G Toolbox<br>Aerospace Biock<br>Antenna Toolbox                  | set<br>ox       | ucts are presele | ected)                  |                  |
| ect ;<br>]<br>]<br>]<br>]<br>]<br>]<br>] | Select All<br>MATLAB<br>Simulink<br>5G Toolbox<br>Aerospace Biock<br>Antenna Toolbox<br>Audio Toolbox | set             | ucts are presele | ected)                  |                  |

AUTOSAR Blockset

Bioinformatics Toolbox Bluetooth Toolbox

• Allow download to complete and it should be complete. Open Matlab from the download location. Note that MATLAB scripts not saved in the default MATLAB folder can still be opened, but an extra step will be required.

Next